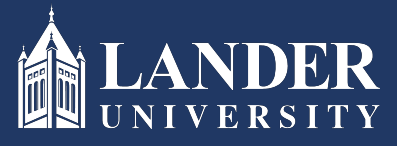

## Lander University EPMS Supervisor Planning Stage Instructions

### Planning Stage Instructions:

#### As the Supervisor (Rater):

- 1. Login to Bearcat Web.
- 2. Go to the Employee menu.
- 3. Click on EPMS Online.
- 4. Click on Create Planning Document (Note: this link is under the Supervisor (Rater) section of the page)

| # CANDER                                | * | ٩ | Adam Garrett |
|-----------------------------------------|---|---|--------------|
| Lander University EPMS                  |   |   |              |
|                                         |   |   |              |
| Supervisor                              |   |   |              |
| Rate employee evaluation document       |   |   |              |
| Revewier                                |   |   |              |
| Review employee planning document       |   |   |              |
| Review employee evaluation document     |   |   |              |
| Employee<br>View your planning document |   |   |              |
| View your evaluation document           |   |   |              |
|                                         |   |   |              |
|                                         |   |   |              |
| EPMS Admin                              |   |   |              |
| Set Employees Roles Edit EPMS Document  |   |   |              |
|                                         |   |   |              |
|                                         |   |   |              |

5. Select the employee name from the drop-down box.

| () LANDER | * | ٩ | Adam Garrett |
|-----------|---|---|--------------|
| Employee: |   |   |              |
|           |   |   |              |
|           |   |   |              |
|           |   |   |              |
|           |   |   |              |
|           |   |   |              |
|           |   |   |              |

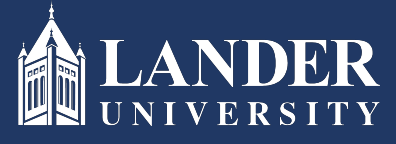

# Lander University EPMS Supervisor Planning Stage Instructions (cont'd)

| ANDER                                                                                                    |                                                                                                    |                                                                                                    |                                                                 | *                       | 0           | Adam Garre                    |
|----------------------------------------------------------------------------------------------------|----------------------------------------------------------------------------------------------------|----------------------------------------------------------------------------------------------------|-----------------------------------------------------------------|-------------------------|-------------|-------------------------------|
|                                                                                                    |                                                                                                    |                                                                                                    |                                                                 |                         |             | Start Over                    |
|                                                                                                    | Employee: LaCoste, K                                                                                                    | urstin A 🛛 🖂                                                                                                    |                                                                 |                         |             |                               |
| ployee Name: LaCoste, Kurstin A                                                                                                    |                                                                                                    |                                                                                                    |                                                                 |                         |             |                               |
| inder Number:                                                                                                    |                                                                                                    |                                                                                                    |                                                                 |                         |             |                               |
| Department: Human Resources                                                                                                    |                                                                                                    |                                                                                                    |                                                                 |                         |             |                               |
| Title: Human Resources Coordinator                                                                                                    |                                                                                                    |                                                                                                    |                                                                 |                         |             |                               |
| Supervisor: Garrett, Adam                                                                                                    |                                                                                                    |                                                                                                    |                                                                 |                         |             |                               |
| Period:                                                                                                    |                                                                                                    |                                                                                                    |                                                                 |                         |             |                               |
| Previous Documents:                                                                                                    | Open EPMS Document                                                                                                    | tart Date: 01/01/2020 End Date: 12/31/2020 Create New                                                                                               | EPMS Document                                                   |                         |             |                               |
|                                                                                                    |                                                                                                    |                                                                                                    |                                                                 |                         |             |                               |
|                                                                                                    |                                                                                                    |                                                                                                    |                                                                 |                         |             |                               |
|                                                                                                    |                                                                                                    |                                                                                                    |                                                                 |                         |             |                               |
|                                                                                                    | Employee: LaCoste I                                                                                                    | Ωurstin Δ →                                                                                                    |                                                                 |                         |             |                               |
|                                                                                                    |                                                                                                    |                                                                                                    |                                                                 |                         |             |                               |
| mployee Name: LaCoste, Kurstin A                                                                                                    |                                                                                                    |                                                                                                    |                                                                 |                         |             |                               |
| ander Number:                                                                                                    |                                                                                                    |                                                                                                    |                                                                 |                         |             |                               |
| Department: Human Resources                                                                                                    |                                                                                                    |                                                                                                    |                                                                 |                         |             |                               |
| Title: Human Resources Coordinator                                                                                                    |                                                                                                    |                                                                                                    |                                                                 |                         |             |                               |
| Supervisor: Garrett, Adam                                                                                                    |                                                                                                    |                                                                                                    |                                                                 |                         |             |                               |
| Period: 01/01/2020 To 12/31/2020                                                                                                    |                                                                                                    |                                                                                                    |                                                                 |                         |             |                               |
|                                                                                                    |                                                                                                    |                                                                                                    |                                                                 |                         |             |                               |
|                                                                                                    |                                                                                                    |                                                                                                    |                                                                 |                         |             |                               |
|                                                                                                    |                                                                                                    |                                                                                                    |                                                                 |                         |             |                               |
|                                                                                                    | Job Purpo                                                                                                    | e                                                                                                    |                                                                 |                         | No. 000 000 |                               |
| dministers pre-payroll and sends SCEIS transactions as needed. Serves as back-up to<br>nd coordinates employee leave entry on the web. Maintains departmental organizati<br>ains other HR staff as needed. Maintains dual employment records and prepares an | Class and Comp Manager and assists with position of<br>on charts. Provides information to the Employment Se<br>wal report. Interprets and applies policies and proced | ntrol, position descrpitions, new hires, reclassifications, pay changes<br>curity Commission and processes employment verifications. Admin<br>ures. | and other related actions. Ma<br>isters the EPMS program. Servi | inages en<br>les as Ban | ner coo     | leave progran<br>rdinator and |
|                                                                                                    |                                                                                                    |                                                                                                    |                                                                 |                         |             |                               |
|                                                                                                    |                                                                                                    |                                                                                                    |                                                                 |                         |             |                               |
|                                                                                                    |                                                                                                    |                                                                                                    |                                                                 |                         |             |                               |
|                                                                                                    |                                                                                                    |                                                                                                    |                                                                 |                         |             |                               |
|                                                                                                    |                                                                                                    |                                                                                                    |                                                                 |                         |             |                               |

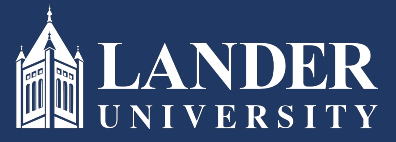

## Lander University EPMS Supervisor Planning Stage Instructions (cont'd)

6. The employee's job duties will auto-populate based on their currently approved position description. Enter the success criteria for each job duty. Click Save.

|   | Add success criteria to your employees job functions.                                                                                                    |        |                  |  |  |  |  |
|---|----------------------------------------------------------------------------------------------------|--------|------------------|--|--|--|--|
| R | Job Function                                                                                                    | Weight | Success Criteria |  |  |  |  |
| 1 | Administers pre-payroll, salary changes, and other changes as needed. Sends transactions to SCEIS to ensure information<br>remains current.                                                                                                    | 30     |                  |  |  |  |  |
| 2 | Assists Class and Comp Manager with position control, position descriptions, new hires, reclassifications, pay increases,<br>and other related actions. Serves as back-up to Class and Comp Manager when necessary.                                                                                                    | 20     |                  |  |  |  |  |
| 3 | Manages the employee leave program. Coordinates employee leave entry on the web, ensuring that all leave reports are<br>submitted and approved monthly. Trains supervisors and new employees on the leave entry and approval processes.<br>Provides annual leave reports for the auditors. Trackic leave of absence. Manages the leave transfer pool and prepares<br>annual report to the State. Ensures compliance with Federal, State, and University policies and procedures. | 15     |                  |  |  |  |  |

7. Go to the Objectives section, click Add New to enter an objective and success criteria. Click Save. (*Note: you can enter up to five objectives, do so by repeating step 7 for each one*)

|                                                                                                    | Create job objectives for your employee. Total weight of job objectives can be no greater than 25. Max of 5 Objectives. |             |  |  |  |  |  |  |
|----------------------------------------------------------------------------------------------------|----------------------------------------------------------------------------------------------------|-------------|--|--|--|--|--|--|
| Delet                                                                                                  | Delete Row Job Objective Weight Success Criteria                                                                        |             |  |  |  |  |  |  |
| Add                                                                                                    | Add New                                                                                                    |             |  |  |  |  |  |  |
|                                                                                                    | Select performance characteristics that apply to your employee. You must pick 5 characteristics.                        |             |  |  |  |  |  |  |
| Row                                                                                                    | Characteristic                                                                                                    | Description |  |  |  |  |  |  |
| 1                                                                                                    | ~ ·                                                                                                    |             |  |  |  |  |  |  |
| 2                                                                                                    | ~ ~                                                                                                    |             |  |  |  |  |  |  |
| 3                                                                                                    | ~                                                                                                    |             |  |  |  |  |  |  |
| 4                                                                                                    |                                                                                                    |             |  |  |  |  |  |  |
| 5                                                                                                    |                                                                                                    |             |  |  |  |  |  |  |
| Checking this box and clicking the "Save Document" button sends the planning document to the reviewer. |                                                                                                    |             |  |  |  |  |  |  |
|                                                                                                    | If you make changes to the document save before trying to print.                                                        |             |  |  |  |  |  |  |

8. Go to the Performance Characteristics section and select up to five performance characteristics. Click Save. (*Note: see above screenshot for performance characteristics*)

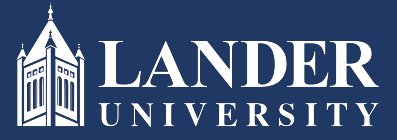

Lander University EPMS Supervisor Planning Stage Instructions

9. Once all sections are completed, scroll to the bottom and click the check box and submit. (*Note: this will route the planning document to the Reviewer*)